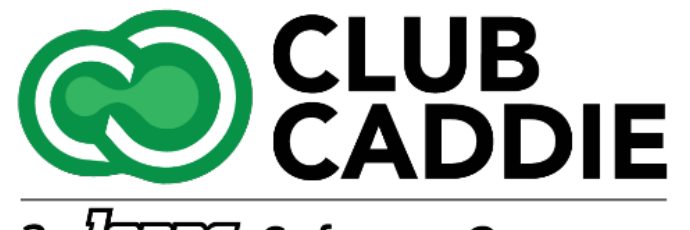

a Jone Software Company

New Release/Enhancements

5.4.18

## **EVENT STATUSES**

**Navigation Steps:** Event Details tab > Confirmation Status

**Feature explanation:** - New **Confirmation Status** options: 'Proposed', 'Tentative', and 'Confirmed'. Each status will reflect a different color on the Event Calendar for easier identification.

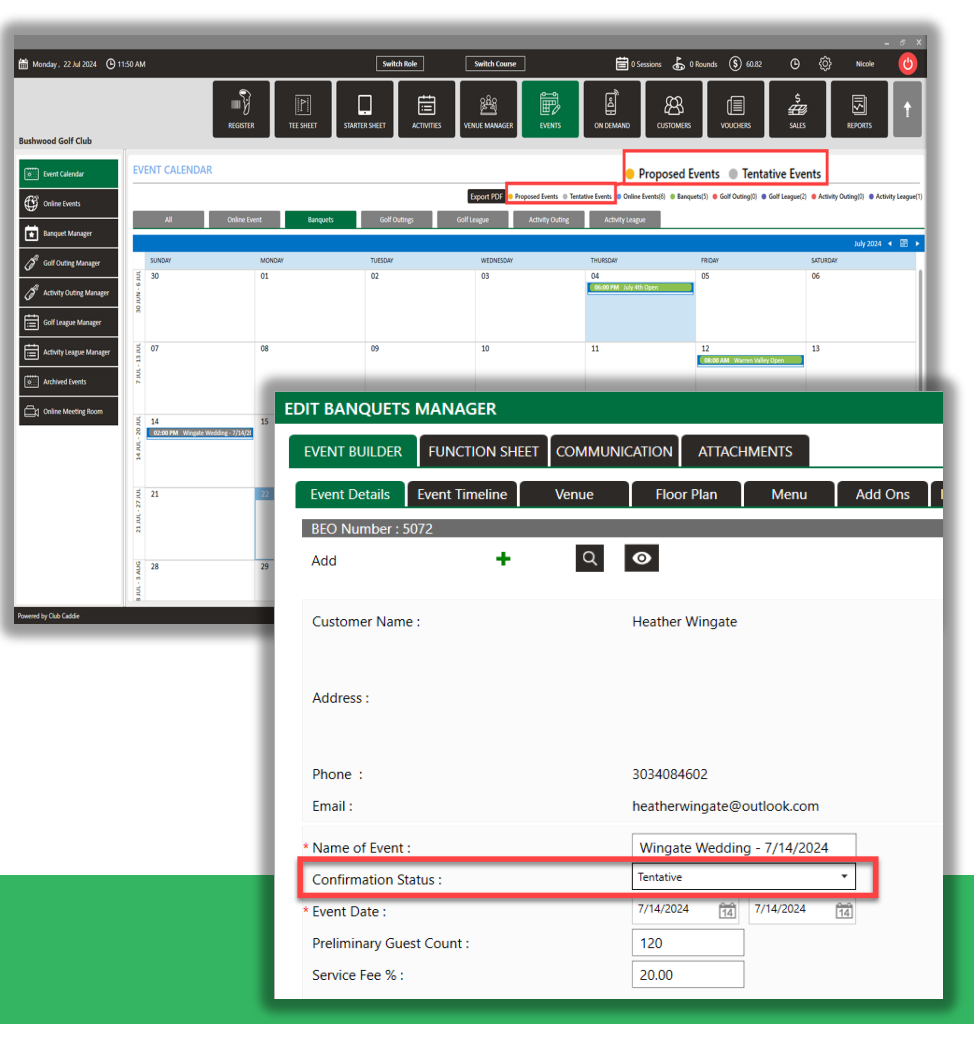

## EVENT TIMES ON EVENT CALENDAR

Navigation Steps: Event Timeline Tab >Event Time

| INT BUILDER FONCTION SHEET |                                      |                                      |                      |                            |
|----------------------------|--------------------------------------|--------------------------------------|----------------------|----------------------------|
| O Number : 5072            | Venue Hoor Plan Menu Add Ons Instruc | tions Payment Event Notes Ledgers Ev | vent Iracking        | Booking Date : Jul-14-2024 |
| t bi                       | Q 📀                                  | Add Customer : 🕇                     | ۵ 📀                  | ×                          |
| ustomer Name :             | Grant Wingate                        | Customer Name :                      | Mackenzie Lauzier    |                            |
| idress :                   |                                      | Address :                            |                      |                            |
| ione :                     | 3034084601                           | Phone :                              | 5554563450           |                            |
| nail :                     | grantwingate@outlook.com             | Email :                              | jodi@example.com     |                            |
| ame of Event :             | Wingate Wedding - 7/14/2024          | Type Of Event :                      | Wedding              |                            |
| onfirmation Status :       | Tentative *                          | Venue :                              | Clubhouse            |                            |
| ent Date :                 | 7/14/2024                            | *Event Time :                        | 2:00 PM © 11:00 PM © |                            |
| eliminary Guest Count :    | 120                                  | Final Guest Count :                  | Verified             |                            |
| ervice Fee % :             | 20.00                                | Tax Exempt :                         |                      |                            |
|                            | *Event Ti                            | ime i                                | 2:00 PM              | Φ                          |
|                            | "Event I                             | ine.                                 | 2.00 PIVI            | 0                          |
|                            |                                      |                                      |                      |                            |

**Feature Explanation:** The Start Time of every Event now shows on the Event Calendar.

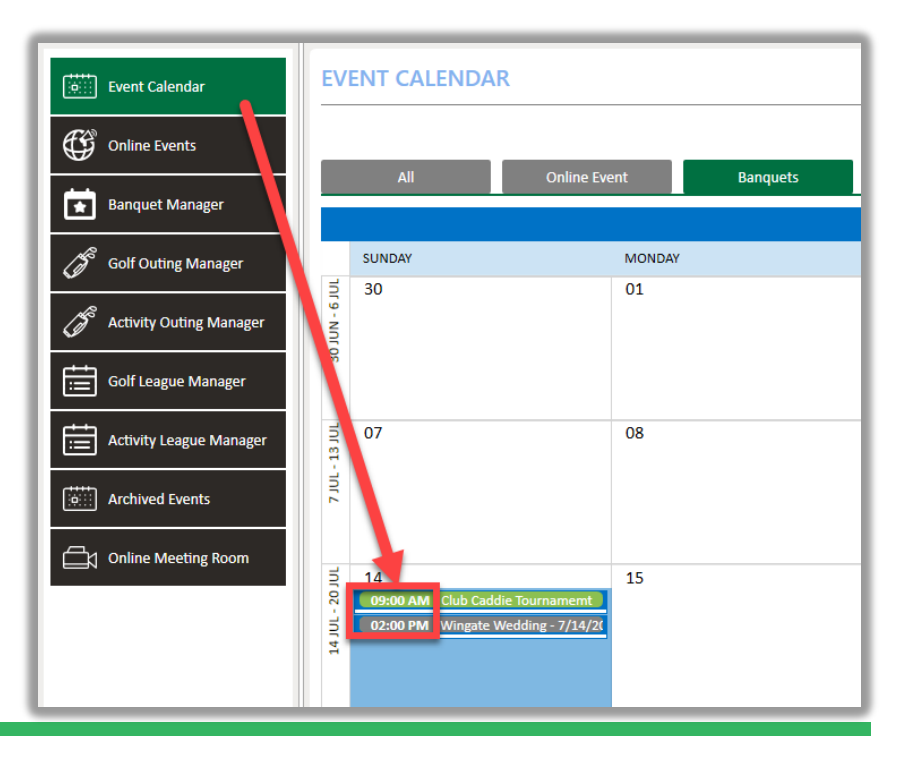

## **INSTRUCTIONS FOR TIMELINE ITEMS**

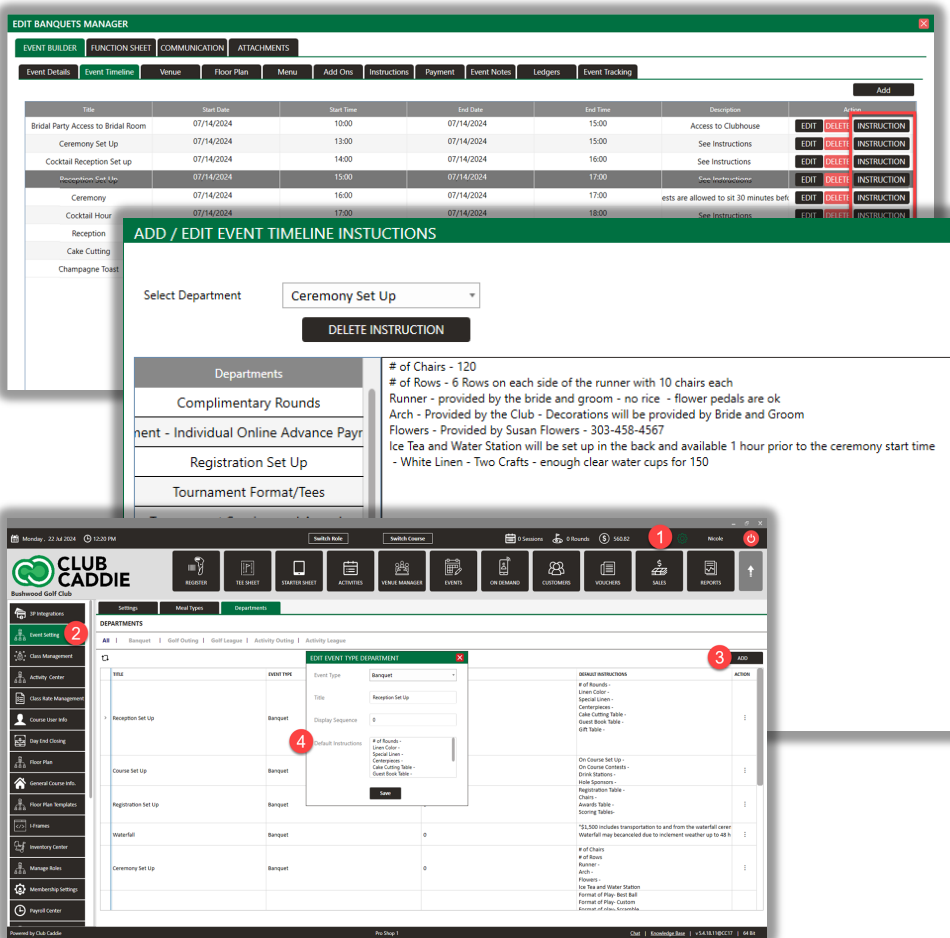

Navigation Steps: Timeline tab of the Event Builder > Instructions

**Feature explanation:** The new Timeline Item Instructions feature streamlines event planning by offering department-specific instructions in the Event Builder's Timeline tab that will reflect on the BEO. For instance, golf events will only show golf-related instructions, while banquet events display banquet-specific guidance. Users can create reusable instruction templates in Settings, allowing quick customization by adding numbers or details without starting from scratch. This approach simplifies BEO creation and ensures consistency. When instructions are added to a Timeline Item, the system displays the associated department, making it easy to track which departments' instructions can be edited in the **Instruction** tab.

**Creating Template Event Instructions**: Settings > Event Settings > Departments > Add

### SET UP AND TEAR DOWN BLOCKS FOR VENUES

Navigation Steps: Events > Event Builder > Venue Tab > Add Location and set Setup and Breakdown times > Venue Manager

**Feature Explanation:** Establish set-up and tear-down times for each venue. Times are automatically blocked off in the Venue Manager Module when a venue is added to an event.

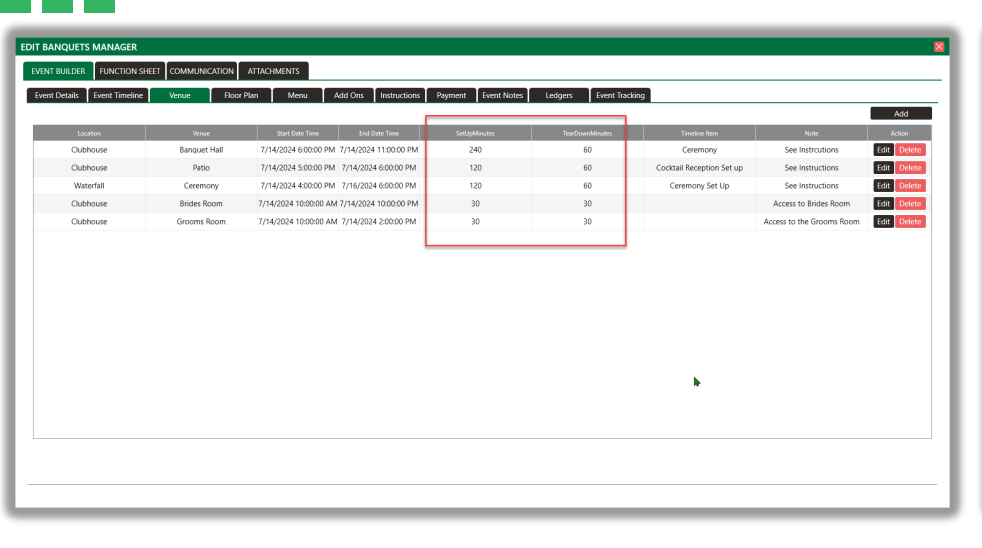

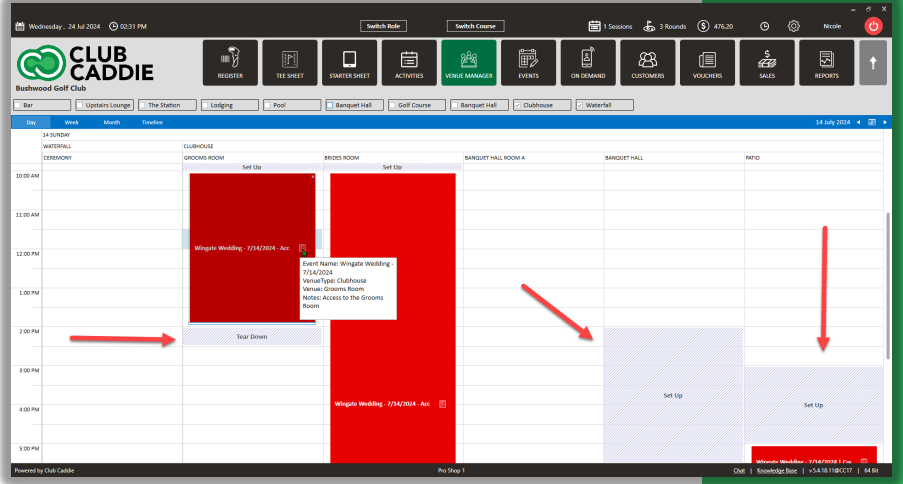

## **OPTION TO PRINT THE FLOOR PLAN**

Navigation Steps: Event Builder > Floor Plan > Print

**Feature explanation :** Users can now print the floor plan directly from the Event Builder.

**Examples:** Floor plans can be added to BEOs, created as a PDF for custom sign off or attached in the attachments tab for easy organization or tracking of changes.

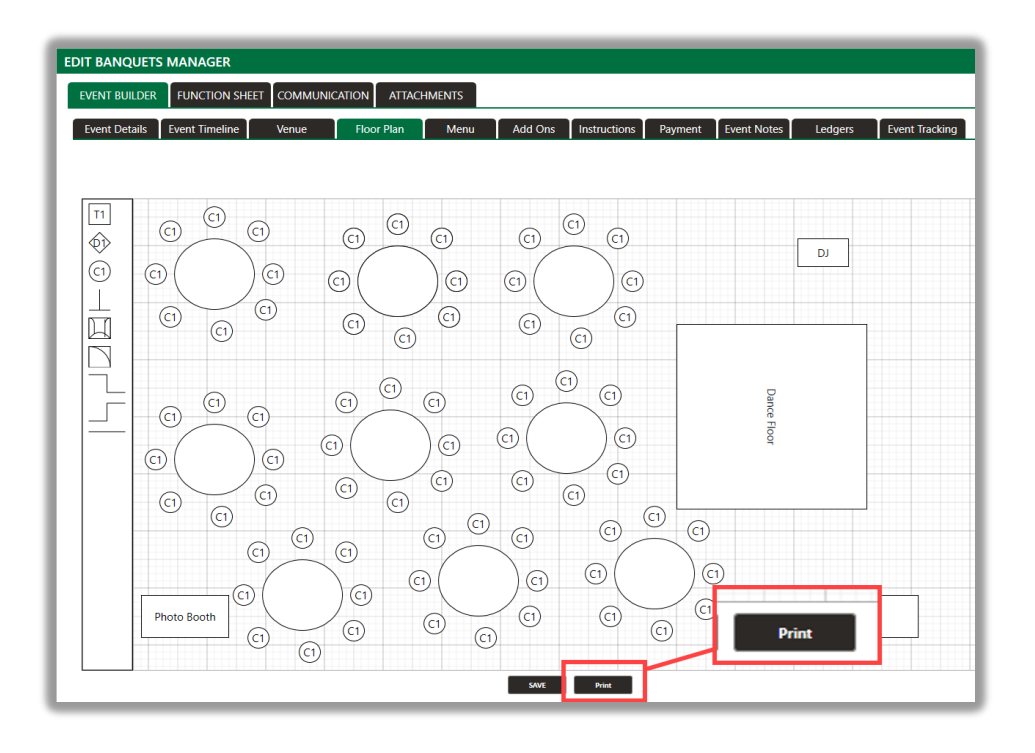

### DISPLAY ORDER FOR DEPARTMENT INSTRUCTIONS BY EVENT TYPE

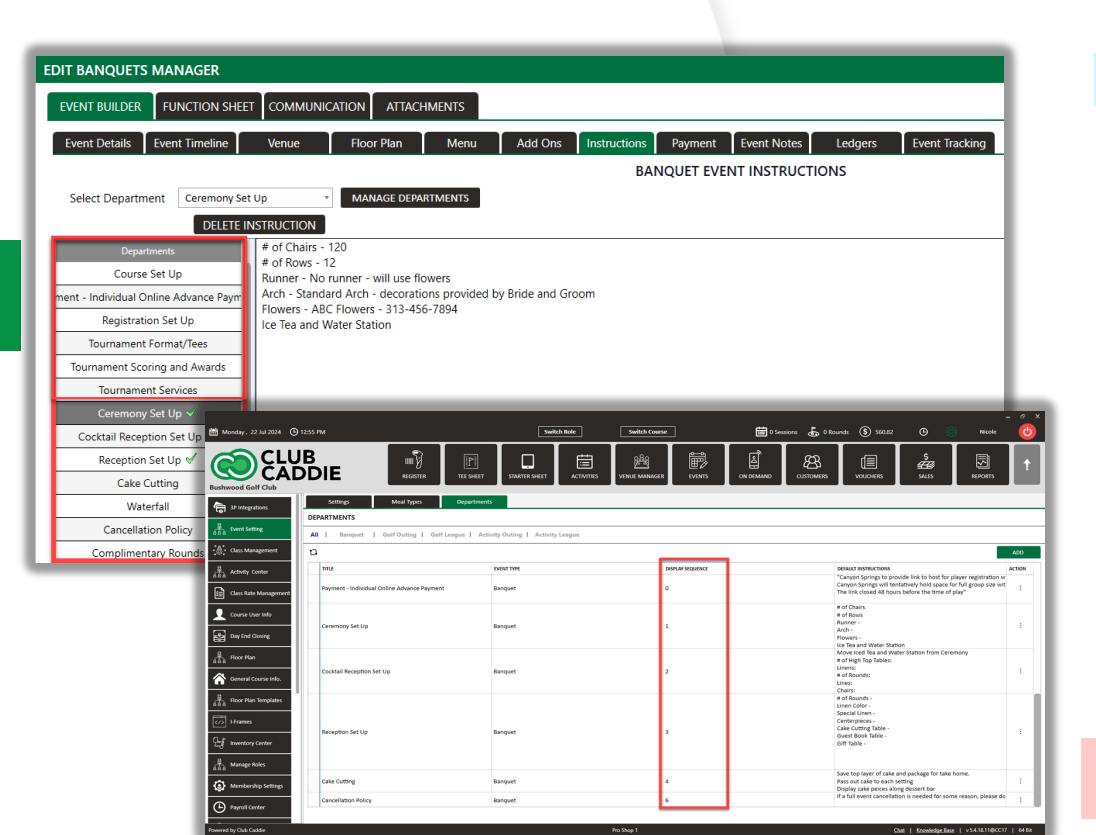

Navigation Steps: Timeline tab of the Event Builder > Instructions

Feature Explanation: Users can now change the order in which the Departments for Instructions are displayed to better organize by event types. Also, you'll notice a green checkbox next to departments that are already in use. This checkbox provides quick visual confirmation of active departments with instructions. If you need to modify the instructions or text for these departments, you can do so on a larger screen rather than within the add-on tabs. This expanded view makes it easier to read and edit your content. If you want to remove a department entirely, use the delete button located at the top of the screen. This streamlined interface allows for efficient more management of department-specific instructions and information.

**To Change Department Display Order** : Settings > Event Settings > Departments > Action> Edit > Display Sequence

## **POST REVENUE OPTION**

Navigation Steps: Event Builder > Payment Tab

**Feature Explanation:** A new **Post Revenue** option added to the existing 'Close Event' functionality. When selected, items in the **Menu** and **Add Ons** tabs will be posted as Revenue and reflected in Reports. After confirming charges, users can finalize by selecting **Close Event** to lock the event from being edited.

| ſ  | EDIT BANQUE                 | IS MANAGER                 |                                   |                |                              |                     | ×                                                                                                    |
|----|-----------------------------|----------------------------|-----------------------------------|----------------|------------------------------|---------------------|----------------------------------------------------------------------------------------------------|
| E  | EVENT BUILDE                | R FUNCTION SHEET           | COMMUNICATION ATT                 | ACHMENTS       |                              |                     |                                                                                                    |
| L  | Event Details               | Event Timeline             | Venue Floor Plan                  | Menu Add Ons   | Instructions Payment Event N | Notes Ledgers Event | Tracking                                                                                                    |
| I. |                             |                            |                                   |                | BANQUET EVENT P              | AYMENT              |                                                                                                    |
| I. | Event Id                    | Amount                     |                                   | Created.       | At .                         |                     | Updated At                                                                                                    |
| L  |                             |                            |                                   |                |                              |                     |                                                                                                    |
| L  |                             |                            |                                   |                |                              |                     |                                                                                                    |
| L  |                             |                            |                                   |                |                              |                     |                                                                                                    |
| L  |                             |                            |                                   |                |                              |                     |                                                                                                    |
| L  |                             |                            |                                   |                |                              |                     |                                                                                                    |
| L  |                             |                            |                                   |                |                              |                     |                                                                                                    |
| L  |                             |                            |                                   |                |                              |                     |                                                                                                    |
| L  |                             |                            |                                   |                |                              |                     |                                                                                                    |
| L  |                             |                            |                                   |                |                              |                     |                                                                                                    |
| L  |                             |                            |                                   |                |                              |                     |                                                                                                    |
| L  |                             |                            |                                   |                |                              |                     |                                                                                                    |
| l  | Total : 12,63               | 3.68 Depo                  | sits : 0.00                       | Applied : 0.00 | Liability : 0.00             | Outstanding :       | 12,638.68 Closing Date :                                                                                              |
|    | Download In                 | roice Email Invo           | ce Download Invoice               | 2              |                              | b.oo                | Make Deposit Final Payment Post Revenue Close Event Re-Open Event                                                     |
| L  | Payment Link Wit<br>Details | h Balance https://apimanag | er-cc17.clubcaddie.com/eventpayme | nt/3072        |                              | Pay                 | yment Link Without<br>Balance Details https://apimanager-c17.clubcaddie.com/eventpayment/50727balanceType=provisional |

#### Tee Sheet

### PREVENTING 3P PRICE OVERRIDES WHEN USING DISTRIBUTION ENGINE

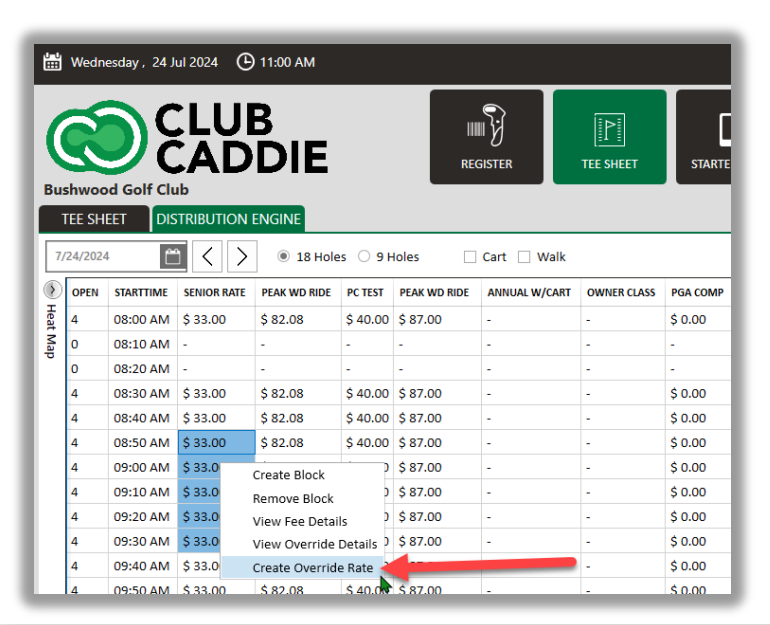

**Navigation Steps:** Tee Sheet > Distribution Engine Tab > Right-click one or multiple rates > Create Override Rate > Toggle on Prevent Further Override From Other Providers

**Feature Explanation**: If a user makes an Override Special using the Distribution Engine on the Tee Sheet, they will now have the option to not allow any other price overrides from other third-party Vendors.

**Examples:** If rain is anticipated, users can choose to discount the prices of those tee times and override distribution engines' pricing, or if users would like to increase particular times of play for various reasons, the same can be done. When associated distribution engines refresh, those times will not be affected.

| Add Reservation | Rate Override Rules |             |                                                     |             | × |
|-----------------|---------------------|-------------|-----------------------------------------------------|-------------|---|
| Provider Name   |                     |             | Provider Identifier                                 | POS         |   |
| Class Rate      |                     | ٣           | Rack Rate                                           | Senior Rate | * |
| Start Date      | 07/24/2024          | U=U<br>:::: | End Date                                            | 07/24/2024  |   |
| Start Time      | 8:50 AM             | Ð           | End Time                                            | 9:40 AM     | ۲ |
| Rate (\$)       | 25                  |             | Prevent Further<br>Override From Other<br>Providers |             |   |
|                 |                     | Sav         | e Cancel                                            |             | • |

#### Tee Sheet

## SUNRISE/SUNSET AUTO-BLOCKS

Navigation Steps: Settings > Tee Sheet Settings > Course Tee Sheet Setting> Toggle on Enable No Tee Times Block Before Sunrise and After Sunset

**Feature Explanation:** Users can enable autoblocking of the Tee Sheet for Sunrise and Sunset times. This feature will auto-refresh daily and extend up to 90 days out on the tee sheet.

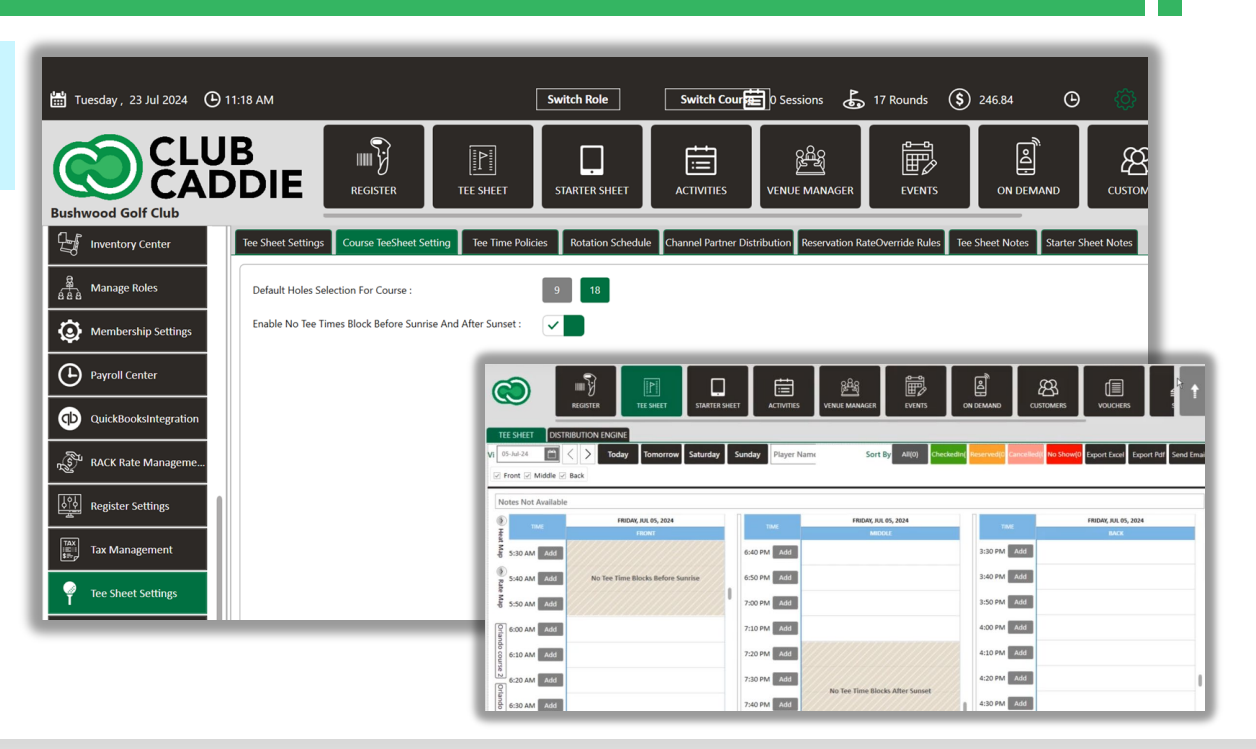

### Tee Sheet

TEE SHEET MANAGE BLOCK PERMISSION Navigation Steps: Settings > Manage Roles > Tee Sheet > Manage Blocks

**Feature Explanation:** New Permission under Tee Sheet for allowing the ability to Edit and Delete Blocks.

| MANAGE ROLES and Access       |   |
|-------------------------------|---|
| Super Admin                   |   |
| POS Section                   | - |
| On Demand                     |   |
| ▷ Orders                      |   |
| Register                      |   |
| Reports                       |   |
| Sales                         |   |
| Settings                      |   |
| Starter Sheet                 |   |
| <ul> <li>Tee Sheet</li> </ul> |   |
| Distribution Engine           |   |
| Heat Map                      |   |
| Manage Blocks                 |   |
| Rate Map                      |   |
| Venue Manager                 |   |
| Vouchers Manager              |   |
|                               |   |
|                               |   |
| Done Cancel                   |   |

### **ON-DEMAND AVAILABILITY**

Navigation Steps: Settings > Register Settings > OnDemand

Feature Explanation: Users can now set a schedule for On-Demand Availability for Delivery and Pick up Schedule.

**Examples:** The new scheduling feature gives you greater control over when customers can place On Demand orders. You can now set specific days and times when your service is available, creating a custom availability calendar. This means customers will only be able to order during your designated hours, preventing orders from coming in when you're closed, too busy, or otherwise unavailable. The key benefit is that you no longer need to constantly monitor On Demand orders or manually toggle the service on and off. Instead, the system automatically manages order availability based on your preset schedule.

| On Demand                     |                      |            |          |        |  |
|-------------------------------|----------------------|------------|----------|--------|--|
|                               |                      |            |          |        |  |
|                               |                      |            |          |        |  |
| Delivery Schedule             |                      |            |          |        |  |
| On Demand Delivery C          | Order Availability : | On *       |          |        |  |
| Schedule for Weekdays         |                      |            |          |        |  |
| Day Of Week                   | Start Time           | End Time   | Action   |        |  |
| ADD                           |                      |            |          |        |  |
|                               |                      |            |          |        |  |
| Schedule for Specific Periods |                      |            |          |        |  |
| Start Date                    | End Date             | Start Time | End Time | Action |  |
| ADD                           |                      |            |          |        |  |
|                               |                      |            |          |        |  |
|                               |                      |            |          |        |  |
|                               |                      |            |          |        |  |
|                               |                      |            |          |        |  |

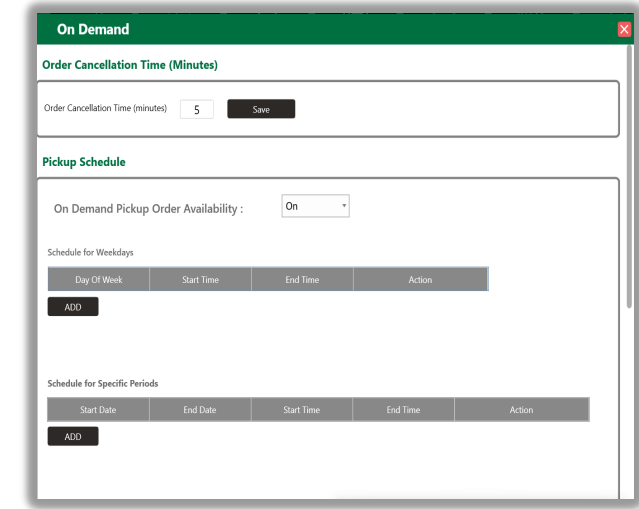

#### Register

# **ON-DEMAND SOUND NOTIFICATION**

Feature explanation: New, sound notification for when there are new On-Demand Orders to enhance awareness.

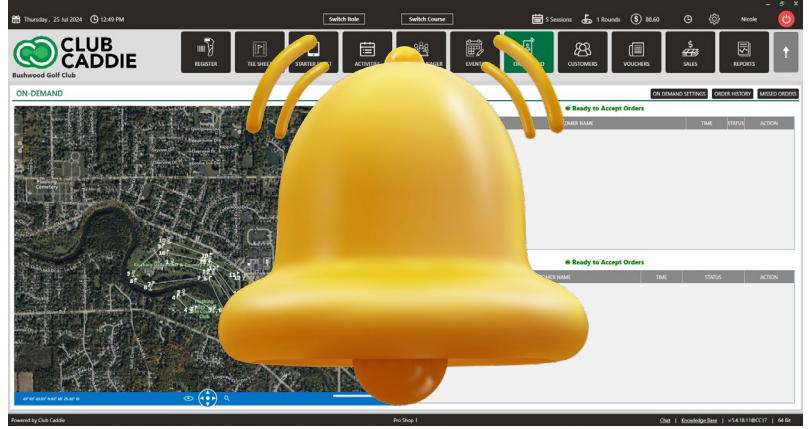

#### **Customers/Members**

# SERVICE CHARGE EXEMPT

Navigation Steps: Customer/Member Profile > General Tab > Settings > Service Charge Exempt Toggle

Navigation Steps: Register > Tab > Click the box for 'Y' or 'N' Service Charge Exempt **Feature Explanation:** New functionality to mark both a Tab in the Register and a Customer Profile as Service Charge Exempt.

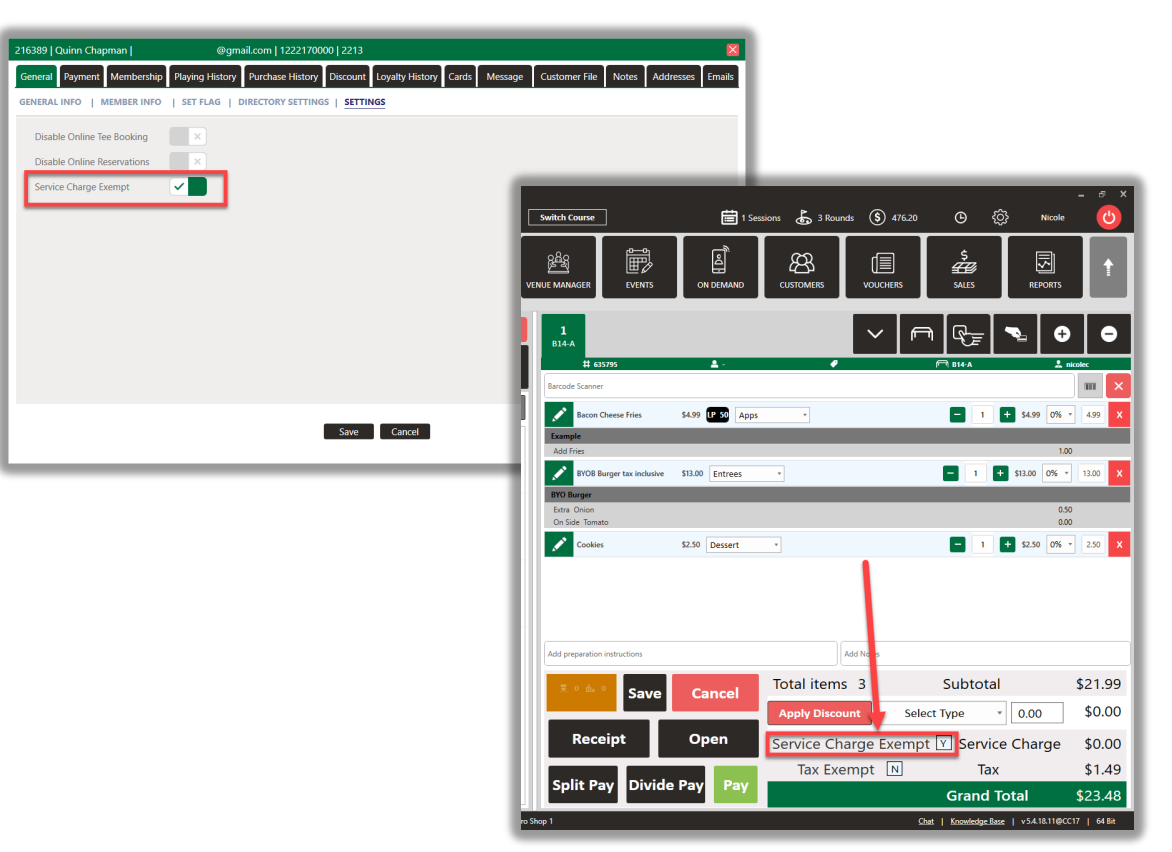

### SALES BY MONTH BY SKU TOTALS

Navigation Steps: Reports > Sales by Month by SKU Report

**Feature Explanation:** There are now totals for each GL Account in the Sales by Month by SKU Report.

| 🕒 01:16 РМ             | l                                                                                                    | Switch Role | Switch Course     |                | 🗮 1 Ses   | sions 🔓 3 Roun | ds 🔇 476.20 | 0 (ĝ        | Nicole  |
|------------------------|----------------------------------------------------------------------------------------------------|-------------|-------------------|----------------|-----------|----------------|-------------|-------------|---------|
|                        | REGISTER TEE SHEET STARTER SH                                                                                   |             | es venue manager  | EVENTS         | ON DEMAND | CUSTOMERS      | VOUCHERS    | \$<br>SALES | REPORTS |
| SALES BY MONTH BY SKU  |                                                                                                    |             |                   |                |           |                |             |             |         |
| Sub Department         | Day Week Month Year                                                                                             | 7/18/2024   | 7/24/2024 💾 Searc | h Clear Search |           |                |             |             |         |
| H 4 1 of 1 ⊨ H   + ⊗   | 🕲 🖨 🗐 All 🖳 + 100% -                                                                                            | Find   Next |                   |                |           |                |             |             |         |
|                        |                                                                                                    | Jul 2024    |                   |                |           |                |             |             |         |
| GL Account             | Item Description                                                                                                | Qty         | Pre-Tax Value     |                |           |                |             |             |         |
|                        | 18 Hole Cart Fee                                                                                                | 11          | \$ 161.56         |                |           |                |             |             | •       |
|                        | 2022 titleist hat                                                                                               | 1           | \$ 25.00          |                |           |                |             |             |         |
|                        | CC Logo Hat                                                                                                    | 1           | \$ 3.00           |                |           |                |             |             |         |
|                        | Total     Characteristics Cl                                                                                    | 13          | \$189.06          |                |           |                |             |             |         |
| 11 - Merchandise Sales | EPC Soft Slama                                                                                                  | 2           | \$ 29.85          |                |           |                |             |             |         |
|                        | NOTTour/TourS Sleeve                                                                                            | 3           | \$ 26.97          |                |           |                |             |             |         |
|                        | SuperHot Slerve                                                                                                 | 1           | \$ 7.99           |                |           |                |             |             |         |
|                        | 11 - Merchandise Sales Total                                                                                    | 9           | \$88.71           |                |           |                |             |             |         |
| 12 - Food Sales        | Buffalo Chicken Nachos                                                                                          | 1           | \$ 9.00           |                |           |                |             |             |         |
|                        | Jumbo Chicken Wings                                                                                             | 2           | \$ 16.00          |                |           |                |             |             |         |
|                        | 12 - Food Sales Total                                                                                           | 3           | \$25.00           |                |           |                |             |             |         |
| 14 - Beer Sales        | Labatt Blue                                                                                                    | 1           | \$ 2.83           |                |           |                |             |             |         |
|                        | Pitcher (craft)                                                                                                 | 3           | \$ 40.50          |                |           |                |             |             |         |
|                        | 14 - Beer Sales Total                                                                                           | 4           | \$43.33           |                |           |                |             |             |         |
| 7 - Green Fees         | 0\$ Member GF                                                                                                   | 1           | \$ 0.00           |                |           |                |             |             |         |
|                        | 1 HK                                                                                                    | 3           | \$ 400.00         |                |           |                |             |             |         |
|                        | Member GF                                                                                                    | 1           | 5 0.00            |                |           |                |             |             |         |
|                        | Senior GE                                                                                                    |             | \$ 75.44          |                |           |                |             |             |         |
|                        | Weekday Member GE                                                                                               | 3           | 5.0.00            |                |           |                |             |             |         |
|                        | Weekday Member GF (1)                                                                                           | 3           | \$ 60.00          |                |           |                |             |             |         |
|                        | The second second second second second second second second second second second second second second second se | 16          | \$602.52          |                |           |                |             |             |         |
|                        | / - Green Fees Lotal                                                                                            |             |                   |                |           |                |             |             |         |